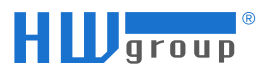

# ZKRÁCENÝ NÁVOD

# HWg PWR / Inepro elektroměr/SensDesk technology / HWg monitor

Zkrácený návod slouží k základnímu nastavení zařízení PWR, elektroměru Inepro, cloudu SensDesk technology a mobilní aplikace HWg monitor

Další podrobnosti naleznete v:

- Manuál PWR <u>https://www.hw-group.com/files/download/man/version/hwg-pwr-man 1-0-0 cs.pdf</u>
- HWg aplikační poznámky <u>https://www.hw-group.com/cs/podpora/volba-typu-m-bus-komunikace-zobrazeni-vice-hodnot-z-merice</u>
- Manuál Inepro <u>https://ineprometering.com/download/#Downloads</u>
- Návod HWg monitor <u>https://www.hw-group.com/cs/software/hwg-monitor</u>

## 1) Připojení zařízení HWg PWR a Inepro

Pro připojení využijte manuál PWR a manuál Inepro.

Pozor: HWg-PWR se připojuje přímo k rozvodné síti 230 V, a proto jeho instalaci smí provádět pouze oprávněná osoba!

1a) Propojte PWR pomocí sběrnice M-bus s elektroměrem Inepro.

Pozor: na dodržení polarity M-bus při propojení PWR a elektroměru Inepro!

- 1b) Připojte PWR k síti LAN
- 1c) Připojte PWR k napájení

## 2) Webové rozhraní zařízení PWR – konfigurace zařízení

2a) Použijte program HWg-Config pro vyhledání IP adresy zařízení PWR v místní síti

Pozor: počítač s HWg-Config a zařízení PWR musí být ve stejné síti!

- 2aa) Stáhněte a instalujte program HWg-Config, pokud ji ho již nemáte. https://www.hw-group.com/cs/software/hwg-config-udp-config
- 2ab) Otevřete HWg-Config, klikněte na "Find Devices". Zobrazí se seznam HWg zařízení v místní síti.
- 2ac) Vyhledejte v seznamu vaše PWR zařízení, klikněte na příslušnou IP adresu. Otevře se vám webové rozhraní zařízení PWR.

#### 2b) Aktualizujte firmware zařízení PWR

- 2ba) Ve webovém rozhraní přejděte do záložky "System"
- 2bb) Klikněte na "Read avaliable version"
- 2bc) Pokud je potřeba klikněte na "Start Network Upgrade"

# 2c) Rozšíření nabídky pro měřiče M-bus (zobrazení více hodnot z měřiče) – volitelné!

- 2ca) Ve webovém rozhraní klikněte na "System".
- 2cb) Klikněte "Demo Mode Enable", otevře se nabídka "Demo Mode Enable"
- 2cc) Do řádku "Password" zadejte "#Hwg" a klikněte na "Save".
- 2cd) V tabulce "Secret Setup" zaškrtněte "Mbus Meter Model Enable". Rozšířená nabídka pro zobrazení hodnot je aktivována.

# 2d) Přidejte připojený měřič - elektoměr Inepro – do PWR

- 2da) Ve webovém rozhraní zařízení PWR otevřete záložku "Device", zobrazí se seznam zařízení M-Bus "Device List". Pokud je seznam prázdný, klikněte na "Scan Mbus".
- 2db) V tabulce "Device Base Parameters" vyplňte:
  - Scan Mode = Secondary Address Mode
  - Serial Baudrate = 2400
  - Serial Parity = Event

Stiskněte "Scan". S tabulce "M-Bus Scan Status" se vám zobrazí seznam vyhledaných měřičů.

- 2dc) Nový měřič přidáte kliknutím na "Add" ve sloupci "Action".
- 2dd) Upravte parametry připojeného měřiče kliknutím na "Edit" v seznamu "Device list".
  - Enable = Enable
  - Use Address = Secondary
  - Name = upravte jméno měřiče, pro lepší identifikaci, pokud máte více měřičů.
  - Mbus Meter Model = Inepro (pokud máte aktivovanou rozšířenou nabídku)

Poznámka: je možno použít i "Primary" address, ale pokud připojujete více měřičů stejného typu, přednastavená primární adresa bude u nich stejná, tzn. je potřeba ji přejmenovat pomocí "Addr write".

2de) Pro přidání dalších měřičů postup opakujte.

## 2e) Načtěte hodnoty poskytované připojeným měřičem

Pozor: pokud máte připojeno více měřičů, doporučujeme načítat hodnoty pro jednotlivé měřiče postupně a hodnoty si přejmenovávat pro budoucí snadnou identifikaci – název hodnoty se následně přenáší i na portál!

- 2ea) Otevřete nastavení "Device", klikněte na příslušný měřič "x. Meter …". Druhá možnost je vybrat "Device list" a "Edit" u daného měřiče.
- 2eb) Zcela dole klikněte na "Scan Value", zobrazí se tabulka "Value Table".

2ec) Vyberte hodnoty, které chcete zobrazovat, označením "Enable". (Příklad, jak mohou být hodnoty postupně zobrazovány: celková energie – celkem, T1, T2; spotřeba – celkem, T1, T2; výroba – celkem, T1, T2; napětí – fáze 1, fáze 2, fáze 3; proud – fáze 1, fáze 2, fáze 3; příkon – celkový, fáze 1, fáze 2, fáze 3; ... - platí pro pro dvoutarifní, řífázový měřič)

#### 2f) Upravte parametry pro jednotlivé hodnoty z měřiče

- 2fa) V základním menu vlevo klikněte na příslušnou hodnotu "10xx.Value xxx", kterou potřebujete konfigurovat. Zobrazí se tabulka "Device | x.Meter | 10xx. Value"
- 2fb) Důležité: upravte název hodnoty měřiče, v řádku "Name" zadejte vlastní název, včetně identifikace měřiče pro snadnou identifikaci hodnoty (např. "Spotřeba T1 dům" = spotřeba tarif 1 pro měřič dům)!
- 2fc) Pokud potřebujete upravte jednotky např. Wh na kWh.
  - Přepište "Unit" na kWh (výchozí obvykle Wh)
  - Přepište "Exponent" na -2 (výchozí hodnota 1)
- 2fd) Opakujte pro všechny "Enable" hodnoty z měřiče.
- 2fe) Pro přidání hodnot dalších měřičů postup opakujte body 2e) a 2f).

# 3) SensDesk technology cloud – zpráva zařízení a vizualizace dat

Zařízení a měřená data můžete zpravovat na cloudu hwg-cloud.com, hwportal.cz, sensdesk.com, případně dalších cloudech SensDesk technology.

#### 3a) Propojte vaše zařízení PWR s cloudem

- 3aa) Přihlašte se do vašeho účtu na cloudu. Klikněte na ikonku uživatele v pravém horním rohu a zvolte záložku "My team/Můj tým".
  V sekci "Portal settings" vidíte přístupové údaje cloudu pro vaše zařízení.
- 3ab) Otevřete webové rozhraní zařízení PWR, menu "Portal". Zobrazí se tabulka "Portal" pro konfiguraci propojení na cloud. Použijte přístupové údaje pro "My team/Můj tým" viz. 3aa).

V tabulce "Portal config" vyplňte:

- Potral = zaškrtněte "Enable"
- IP Port = viz. cloud Portal port (obvykle 80)
- Server Address = viz. cloud Portal URL (obvykle: <u>http://hwg-cloud.com/portal.php</u> <u>http://hwportal.cz/portal.php</u> <u>http://sensdesk.com/portal.php</u>)
- Team = viz. cloud Team
- Team Password = viz. cloud Team password
- 3ac) Uložte nastavení "Save" a použijte tlačítko "Manual Push" pro okamžité odeslání dat do cloudu. Zařízení a hodnoty budou viditelné na cloudu.

#### 3b) Nastavte vaše zařízení na cloudu

- 3ba) Na cloudu zobrazte záložku "Devices/Zařízení". Klikněte na vaše zařízení PWR.
  - 3baa) Klikněte na "Edit/Upravit" a upravte název zařízení v záložce "Alias".
  - 3bab) Klikněte na "Action/Akce" pro přidání alarmu pro zařízení (typicky výpadek napájení nebo konektivity)
- 3bb) Zařízení můžete zařadit do "Location/Umístění" nebo "Device group/Skupiny" zařízení pro snadnou navigaci.

#### **3c)** Nastavte vaše senzory/hodnoty z měřiče na cloudu

- 3ca) Na cloudu zobrazte "Devices/Zařízení". Pod zařízením vidíte jednotlivé senzory/hodnoty z měřiče. Klikněte na název hodnoty a vidíte náhled jednotlivého senzoru/hodnoty.
  - 3caa) Klikněte na "Edit/Upravit" a upravte:
    - název senzoru/hodnoty v záložce "Alias" (původní název vidíte v poli "Name").
    - Nastavte SD SafeRange (minimální a maximální bezpečnou hodnotu). Pokud nebude nastaveno, je možné, že senzor/hodnota budou označeny červeně – v poplachu.
  - 3cab) Klikněte na "Action/Akce" pro přidání alarmu pro senzor/hodnotu (typicky např. napětí mimo bezpečné rozmezí nebo příkon nad bezpečným maximem).

Další možnosti pro nastavení cloudu naleznete v samostatném manuálu.

# 4) HWg monitor – mobilní aplikace

Pozor: mobilní aplikace je dostupná pouze pro vybrané portály např. pro hwportal.cz a sensdesk.com.

#### 4a) Nainstalujte si aplikaci HWg monitor do svého mobilního zařízení

#### 4b) Propojte váš cloud s mobilní aplikací HWg monitor

Pozor: použijte vaše mobilní zařízení, ne počítač!

- 4ba) Na vašem mobilním zařízení se přihlašte do cloudu, klikněte na ikonku uživatele v pravém horním rohu s volte záložku "My team/Můj tým", následně záložku "Mobile app". V sekci "Automatic setup" vyberte " Add this view to HWg Monitor for … " dle vašeho operační systému. Otevře se vám předvyplněný formulář.
- 4bb) Formulář potvrďte a váš cloud je propojen s vaší aplikací.

# 5) Závěrem

Pokud narazíte na problém nebo potřebujete další nastavení, použijte výše uvedené manuály a návody. V případě, že řešení nenaleznete ani v těchto návodech, obraťte se na technickou pomoc vašeho obchodního partnera nebo HW-group.

HW group s.r.o., Formanská 296, Praha 4, březen 2024